#### Как передавать показания приборов учёта с помощью ГИС ЖКХ?

### 1. Войдите в систему ГИС ЖКХ с помощью учётной записи gosuslugi.ru или вашей электронно-цифровой подписи.

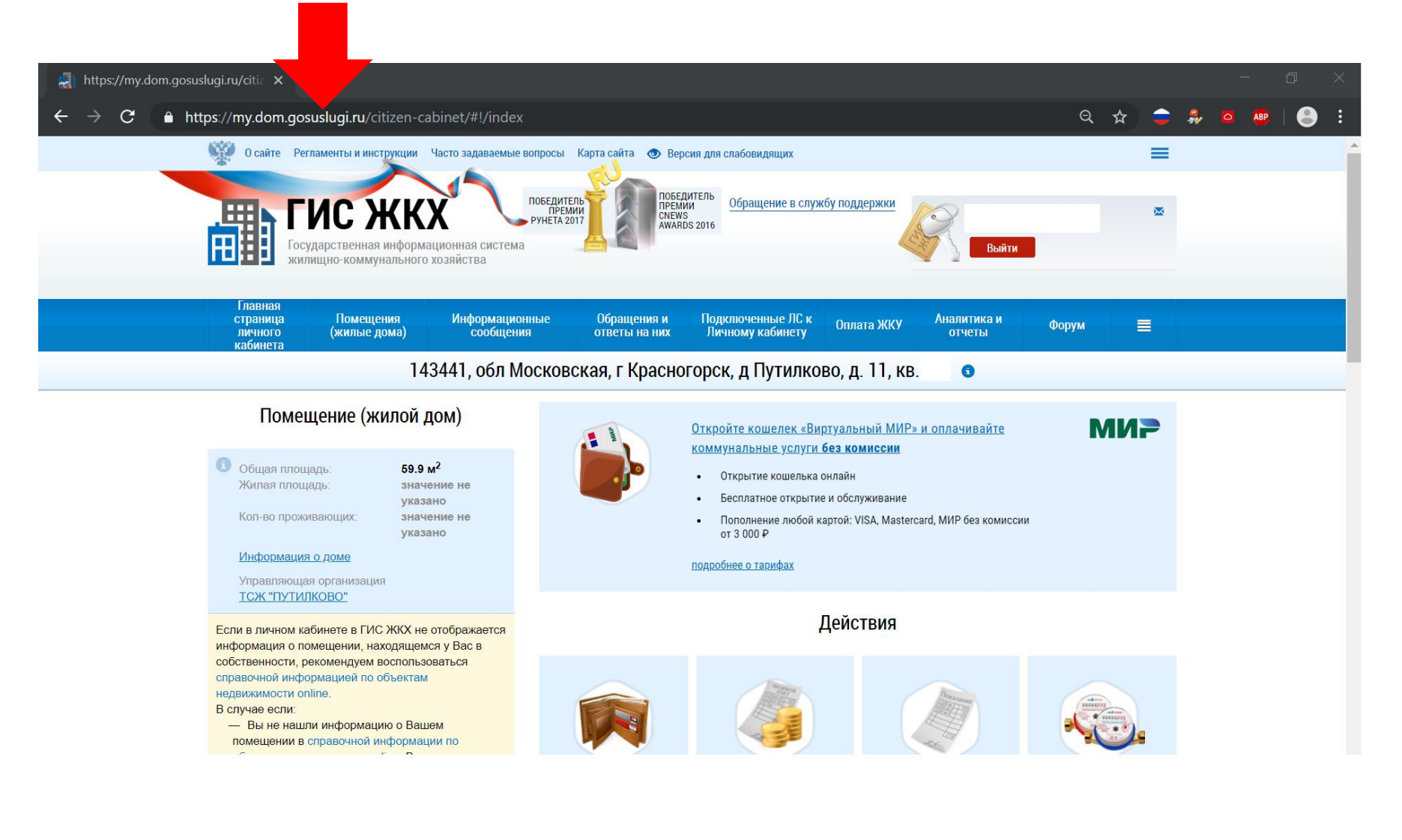

# 2. В разделе «Действия» выберете «Передать показания приборов учёта»

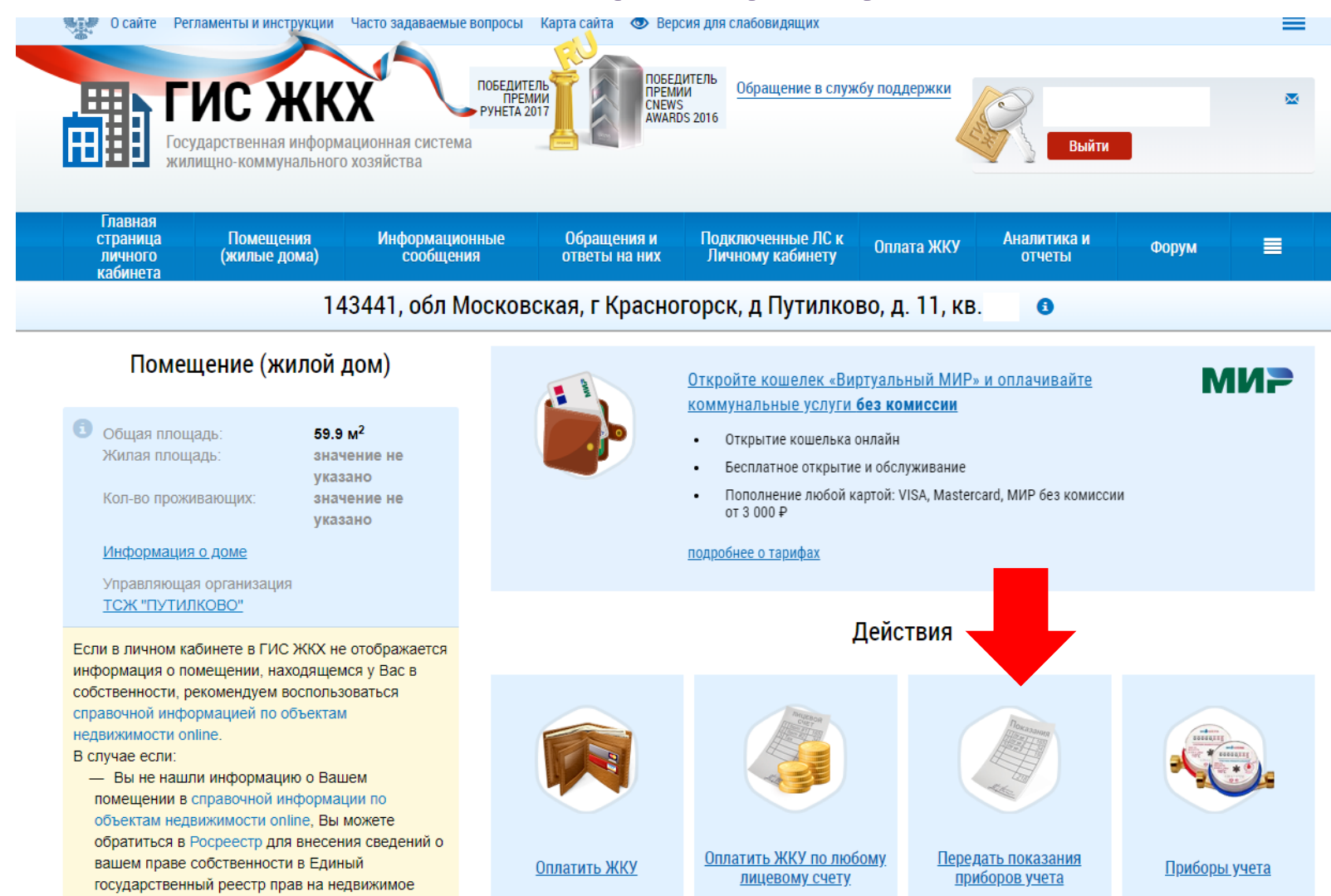

имущество и сделок с ним (ЕГРП);

#### ВАЖНО:

Если кнопка «Передать показания прибора учёта» не активна, вам необходимо обратиться в бухгалтерию по телефону или e-mail указанному на putilkovo11.ru

# 3. Передайте показания введя текущие данные в соответствующие графы